# TUTORIAL per aprire WHATSAPP WEB dal PC e per scaricare i file inviati dagli alunni

J

Aprite Google Chrome, scrivete nel motore di ricerca «WhatsApp Web» e cliccate si INVIO

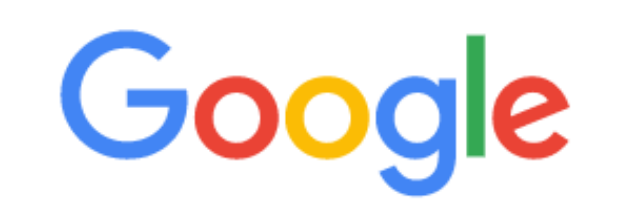

- Q WhatsApp Web
- Q whatsapp web Ricerca Google
- Q whatsapp web ipad
- Q whatsapp web come funziona
- o whatsapp web tablet
- whatsapp web video call
- Q whatsapp web mac
- Q whatsapp web business
- (11) WhatsApp web.whatsapp.com

# Si aprirà questa pagina

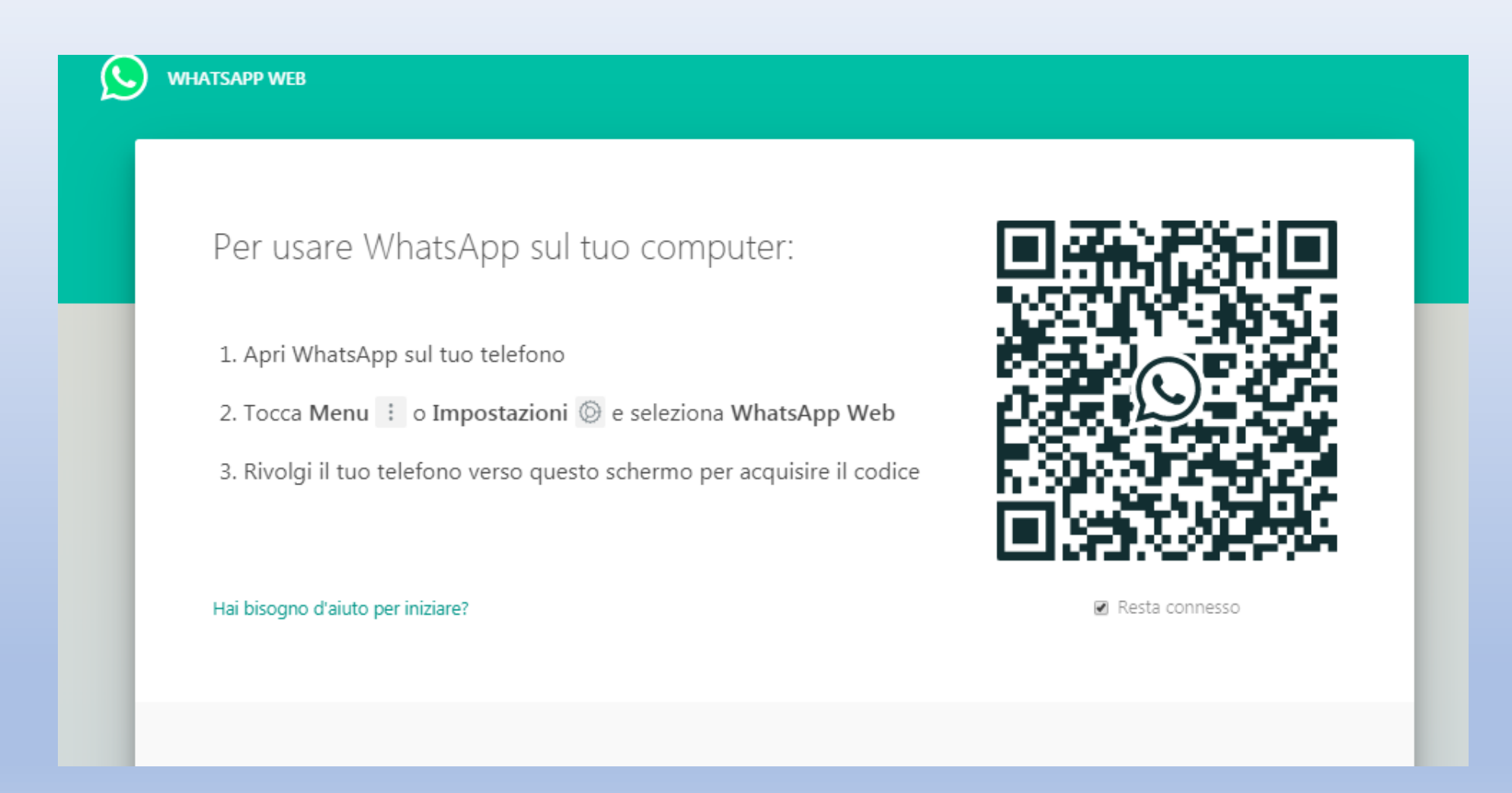

# Prendete il telefonino e aprite WhatsApp,

subito dopo cliccate sull'icona delle impostazioni (i 3 puntini in alto a destra)

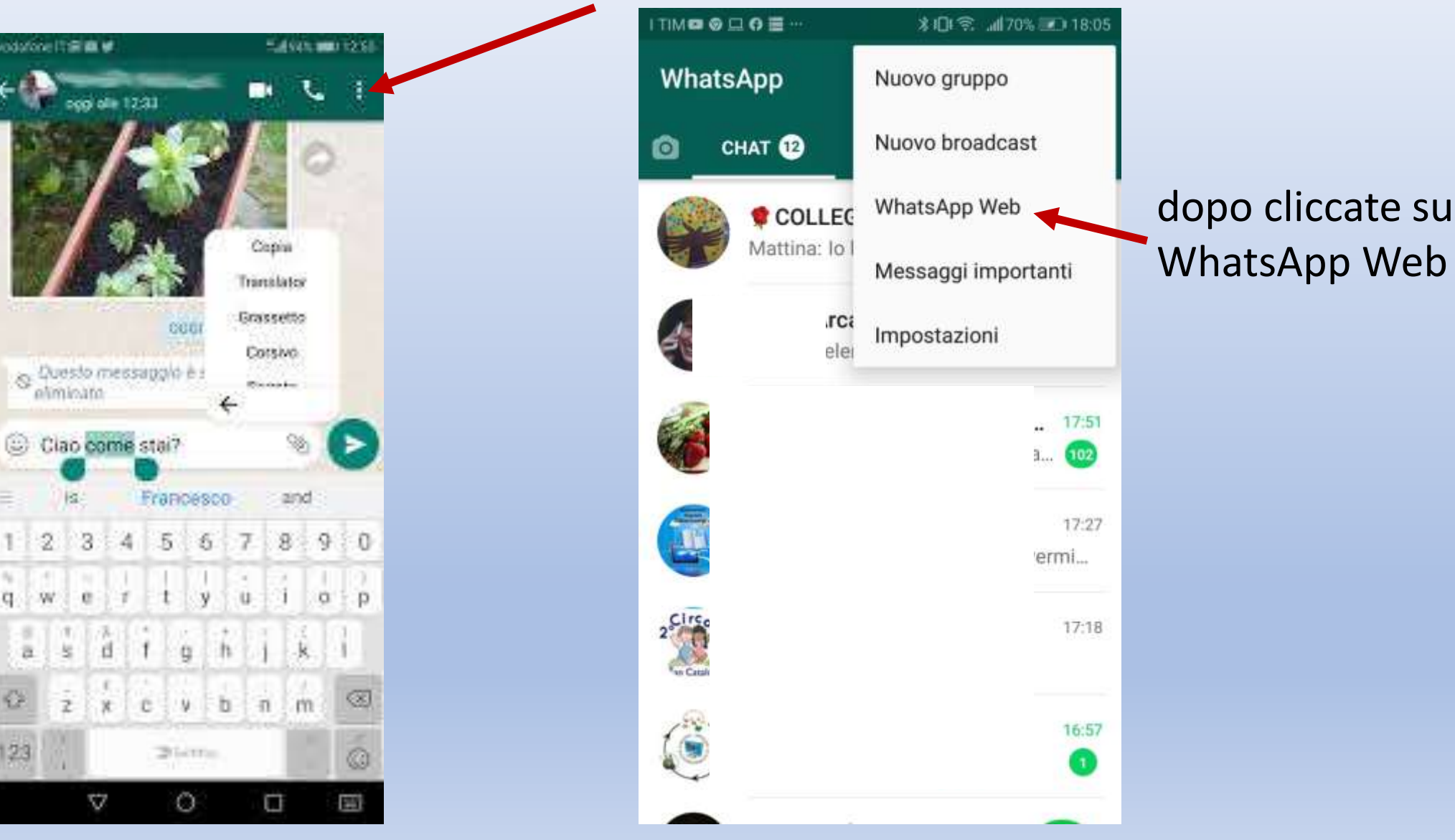

# Appena si apre questa schermata cliccate sul

### segno +

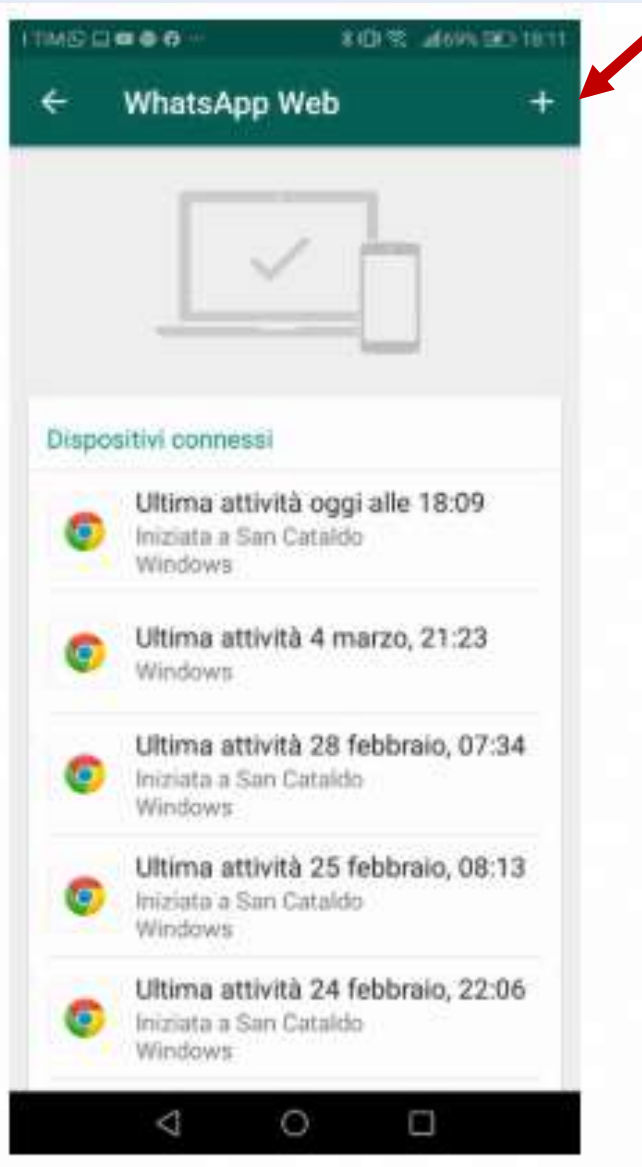

Prendete il telefonino e lo avvicinate al QR (l'immagine nera che vedete) per far acquisire il codice.

#### WHATSAPP WEB

### Per usare WhatsApp sul tuo computer:

1. Apri WhatsApp sul tuo telefono

2. Tocca Menu : o Impostazioni 🔘 e seleziona WhatsApp Web

3. Rivolgi il tuo telefono verso questo schermo per acquisire il codice

Hai bisogno d'aiuto per iniziare?

🗷 Resta connesso

Subito dopo si aprirà la pagina di WhatsApp Web sul vostro PC. Selezionate il gruppo che vi interessa, cliccate sulla freccia accanto al file che dovete scaricare e dopo cliccate su scarica. Il file scaricato lo troverete in Download.

In questo modo potete scaricare i file audio e i video che gli alunni vi inviano tramite WhatsApp.

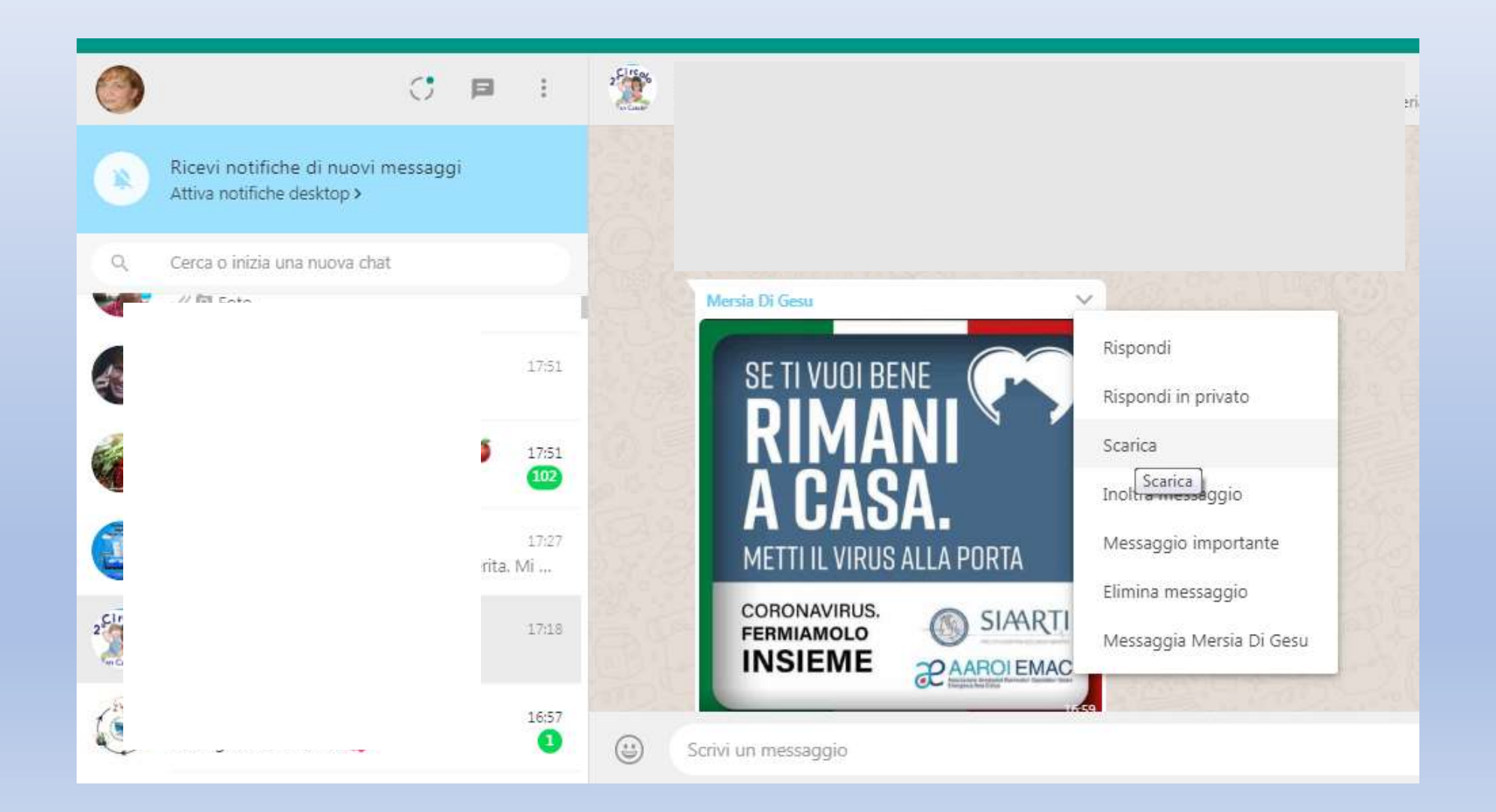